## 永平國小校園無線網路服務說明 110.03.17

※校園中(無線 AP 無法觸及處會無法連線),可選擇三種服務方式如下: ①NTPC:適用筆電及可連 wifi 的桌上型電腦。

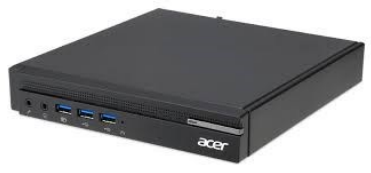

(〇可連 wifi)

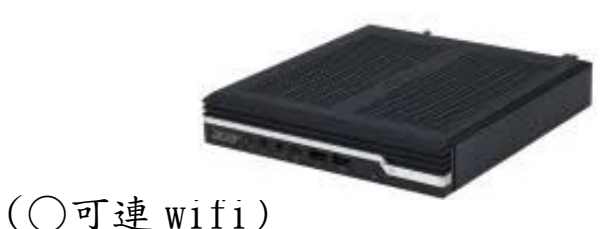

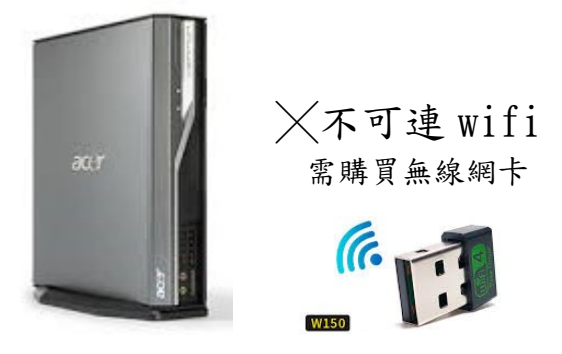

②NTPC-WPA2:適用手機或平板等載具。

(避免用中國製載具連校園網路,如:華為、小米、OPPO、 vivo、realme)

③eduroam: 適用教室內有 Cisco AP(如圖)連線。

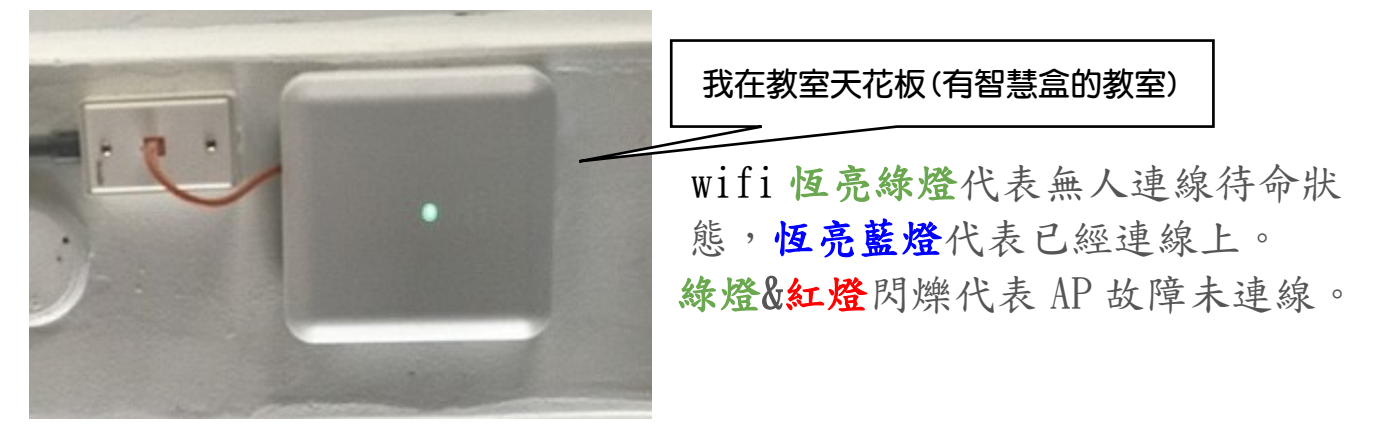

## -----【三種服務連接方式分述如下】------【三種服務連接方式分述如下】------

①NTPC:可直接連線,開啓瀏覽器後自動導引至登入畫面,輸入「新北市校務行政系統」(即是輸入成績的系統)「帳號」、「密碼」後即可連上網。請輸入校務行政系統帳號及密碼,如下圖:

| <ul> <li>- 濃遊 (外懸市帳號講加上該懸市網域名稱)</li> <li>- iTaiwan (開放時段: 17:00~07:00)</li> <li>・●新北市教育局</li> <li>- 助容</li> </ul> |
|----------------------------------------------------------------------------------------------------|
| #號 帳號                                                                                                    |
| ◎◎ 密碼                                                                                                    |
| 使用說明<br>□ 我同意使用者條款 (使用者條款)                                                                                        |
| 亚人                                                                                                    |
|                                                                                                    |
| 你要提交的資訊未受到保護     遠屈表單是透過不安全的連線提交,其他人將可看到你的資訊。     「     ()要考定     ()要考定     ()                                    |
| NTPC WiFi 登入成功                                                                                                    |
|                                                                                                    |
| 如需登出講按下方按鈕                                                                                                    |
| 登出                                                                                                    |
|                                                                                                    |
| 此網頁不要關閉                                                                                                    |

② NTPC-WPA2: 連線後系統會帶出登入畫面,請以校務行政帳號全稱 (帳號@ntpc.edu.tw)及密碼登入後,您的設備將自動記憶登入帳密,以後連線不 需再輸入。

| 教師個人載具無線網路設定        | 按下 Esc 即可結束全螢幕模式                                                                                                    | 0 +          |
|---------------------|----------------------------------------------------------------------------------------------------|--------------|
|                     | 7:52 日 ● ▲ ■ ・ ② 画 및 常通 9 56%<br>NTPC-WPA2<br>NA 2012<br>不要筋證<br>能表前常な問題<br>能表前常な問題<br>かの記録<br>たまに常な問題<br>たまに常な問題<br>たまに常な問題<br>たまにでな問題を、同意には本を始始まれ人と解释。<br>風別<br>mispb@ntpc.edu.tw<br>変を提別 |              |
|                     | 中 En ▽<br>qwertyuiop                                                                                                    |              |
|                     | a s d f g h j k l<br>a s d f y h j k l<br>z x c v b n m<br>z x c v b n m                                                                                                    |              |
|                     | ?123 ⊕ English →1                                                                                                    |              |
| ▶ ▶ ■ ■ 3:41 / 5:57 | ●                                                                                                    | <b>○ ☆</b> ‡ |

相關設定請看影片連結:

https://www.youtube.com/watch?v=INjMV9eM6pE

## 新北市校園無線網路連線 Eduroam 使用方式

Eduroam 之漫遊資訊

Eduroam 是一個為建立國際教育及科研機構間無線局域網漫遊體系的計劃,意在推動全球教育及科研單位之間的無線局域網服務共享,目前 eduroam 在歐洲已發展成一個相當成熟的大型 WiFi 漫遊體系,而亞太區的 eduroam 由亞太區先進網絡聯盟 (APAN)發起,近年也得到了長足的發展。現已發展成為包括澳大利亞、紐西蘭、香港、台灣、中國大陸、日本及澳門等國家和地區在內的無線網漫遊體系,並成為全 eduroam 體系的一個重要組成部分。

資料來源 https://roamingcenter.tanet.edu.tw/?page id=1935

使用 eduroam 無線網路設定方法

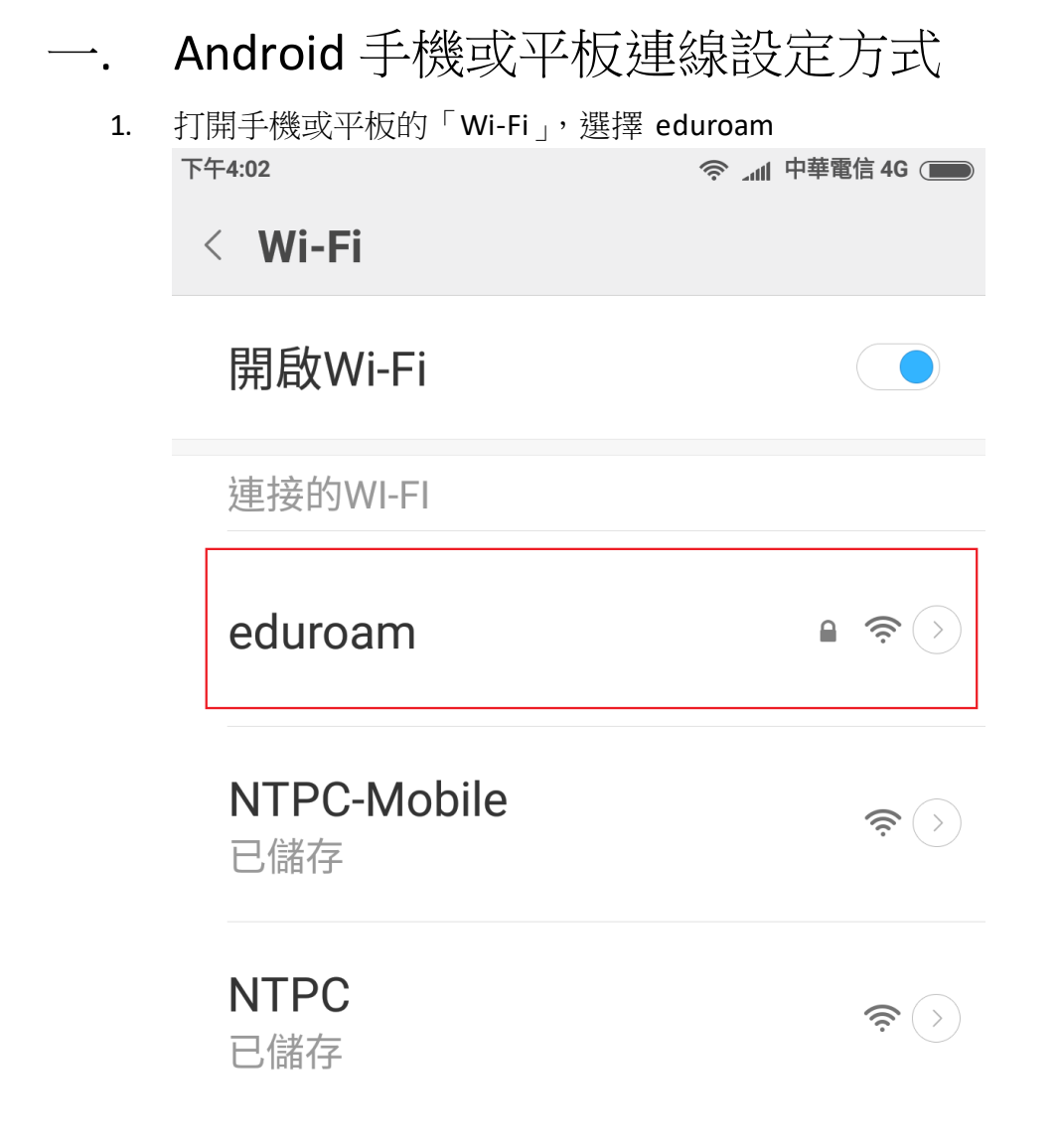

- 2. 設定相關資料
  - A. 「EAP 方法」請選擇「PEAP」
  - B. 「階段2驗證」請選擇「MSCHAPV2」
  - C. 「CA 憑證」及「使用者憑證」兩欄位請必須選擇「未指定」
  - D. 在「身分」欄位中輸入「校務行政系統帳號」+「@ntpc.edu.tw」
  - E. 在「密碼」欄位中輸入「校務行政系統密碼」
  - F. 然後按下「儲存」即完成。

| 下午3:58  |            | ۲ الد ج  | 中華電信 4G 🗩 |
|---------|------------|----------|-----------|
| < Wi-Fi |            |          |           |
|         | eduroa     | am       |           |
| EAP 7   | 方法         |          | [         |
| F       | PEAP       |          | >         |
| 階段2     | 2 驗證       |          |           |
| MS      | CHAPV2     |          | >         |
| CA 憑    | 證          |          | _         |
| (未      | 指定)        |          | >         |
| 身分      |            |          |           |
| 校務行     | 政帳號 @ntpo  | c.edu.tw | ,         |
| 匿名      | 身分         |          |           |
| 密碼      | 1          |          |           |
| 校務行     | <b>政密碼</b> |          | Θ         |
| 取       | 消          | 儲在       | 7         |

3. 連線成功

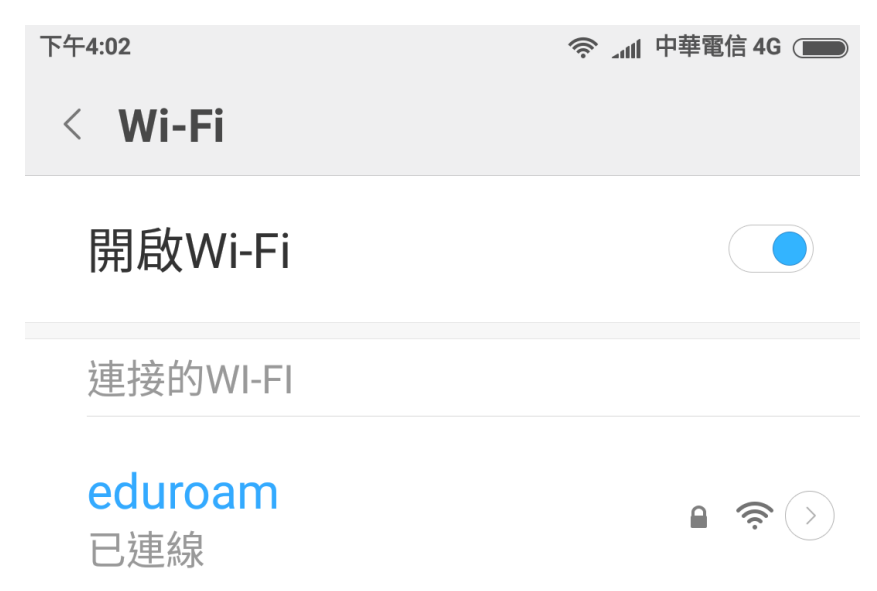

- 二. Win10 筆電連線設定方式
  - 1. 點選右下角的「網際網路存取」,再選擇「eduroam」進行連線

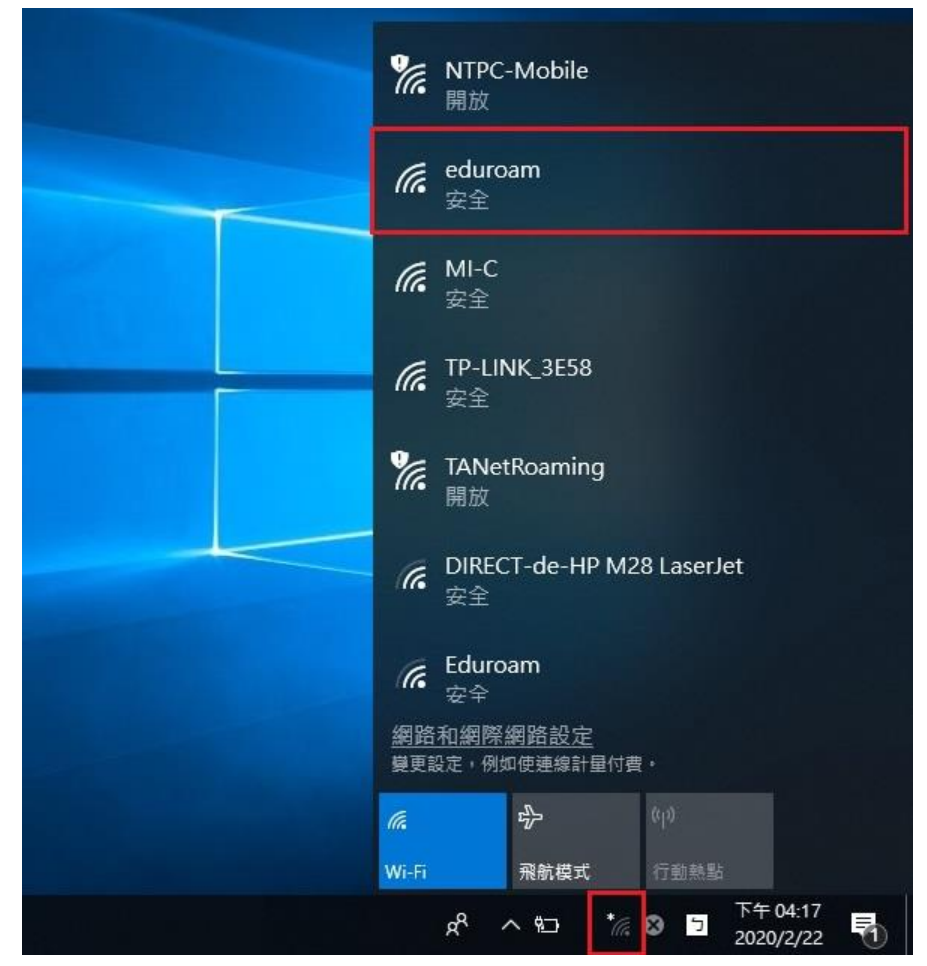

2. 點選「連線」

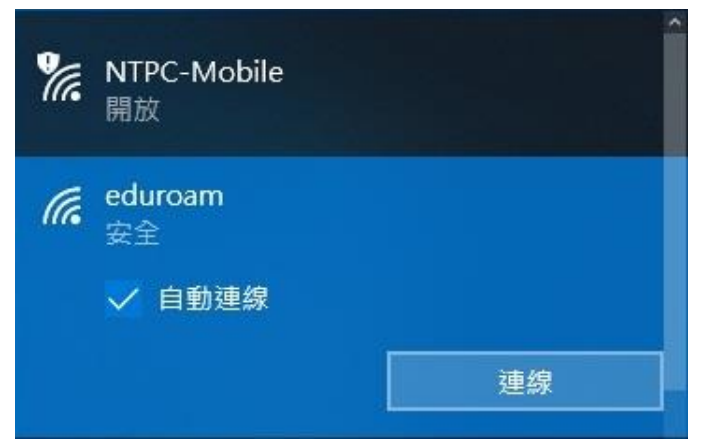

3. 輸入「校務行政的帳號密碼」,並點擊確定進行連線

| (k. | eduroam<br>安全<br>輸入您的使用者名稱與密碼 |    |  |
|-----|-------------------------------|----|--|
|     |                               |    |  |
|     | 校務帳號 @ntpc.edu.tv             | N  |  |
|     | 校務行政密碼                        | ି  |  |
|     | 確定                            | 取消 |  |

4. 連線

| (î. | eduroam<br>正在連線                                         |                             |
|-----|---------------------------------------------------------|-----------------------------|
|     | 繼續連線?<br>若您認為應該可在此位置<br>繼續連線。否則,它可能<br>同網路。<br>顯示憑證詳細資料 | 置找到 eduroam,請<br>能是具有相同名稱的不 |
|     | 連線                                                      | 取消                          |

5. 連線完成

| <i>候</i> eduroam<br>已連線,安全 |      |
|----------------------------|------|
| <u>內容</u>                  |      |
|                            | 中斷連線 |
|                            |      |

- 6. 清除連線方式(清除後如再次連線需再次輸作帳密,適用於公用筆電)
- 7. 在右下角的「網際網路存取」按右鍵,點選「開啟網路及網際網路設定」
- 8. 點選左側的 Wi-Fi,接著點選右側的「管理已知的網路」

|    | 設定                                |                                                          |
|----|-----------------------------------|----------------------------------------------------------|
|    | 命 首頁                              | Wi-Fi                                                    |
|    | 尋找設定 の                            | Wi-Fi                                                    |
|    | 網路和網際網路                           | 開啟                                                       |
|    | <b>伊</b> 狀態                       | eduroam<br>已連線,安全                                        |
|    | 🌈 Wi-Fi                           | 顯示可用的網路                                                  |
|    | 12 乙太網路                           | 硬體內容                                                     |
|    | ⑦ 撥號                              | 管理已知的網路                                                  |
|    | % VPN                             | 随候哎痘"                                                    |
|    | ✤ 飛航模式                            | 使用随機硬體位址來讓其他人在您建線到不同的 Wi-Fi 網路時更難以<br>追蹤您的位置。此設定會套用至新連線。 |
| 9. | 刪除 eduroam                        |                                                          |
|    | ← 設定                              |                                                          |
|    | 命 Wi-Fi                           |                                                          |
|    | 管理已知的網路                           |                                                          |
|    | 十 新增新網路                           |                                                          |
|    | 授尋此清單                             |                                                          |
|    | 排序方式: <b>喜好設定 &gt;</b> 篩選依據: 全部 > |                                                          |
|    | eduroam                           |                                                          |
|    | 内容                                | 刪除                                                       |
|    | NTPC-Mobile                       |                                                          |

- 三. iPhone 連線設定方式
  - 1. 在 APPLE IPHONE 主畫面中按下「設定」。

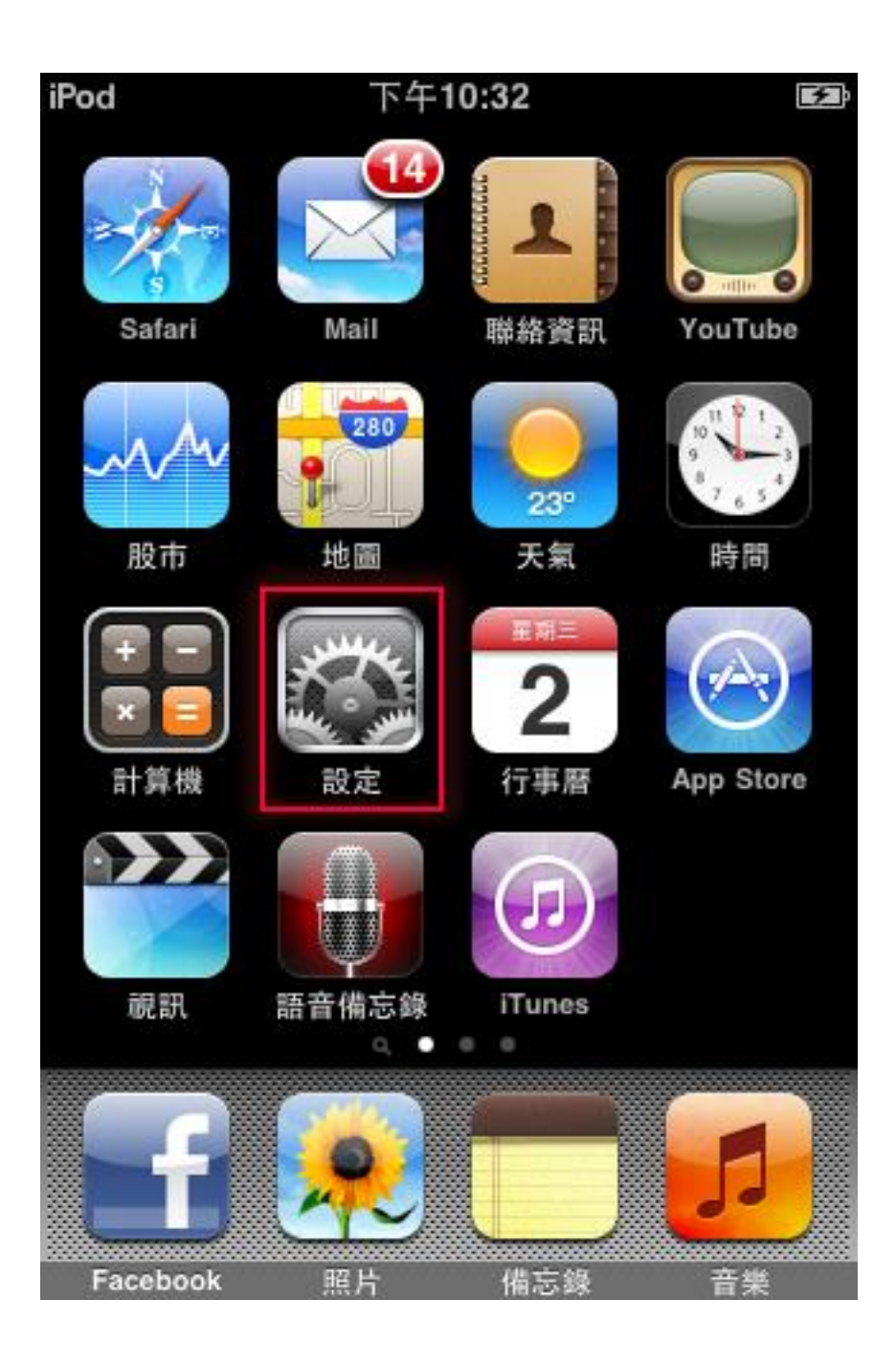

- 2. 在「Wi-Fi 網路」,右推開啟「Wi-Fi」,「選擇網路」中按下「eduroam」。
- 3. 在「身分」欄位中輸入「校務行政系統帳號」+「@ntpc.edu.tw」
- 4. 在「密碼」欄位中輸入「校務行政系統密碼」,然後按下確認。

| ₀₀∎中華電信 | 下午3:52         | ۹ 28% |
|---------|----------------|-------|
|         | 輸入「eduroam」的密碼 |       |
| 取消      | 輸入密碼           |       |
|         |                |       |

使用者名稱

密碼

5. 在「憑證」畫面中,按下「信任」即可完成連線。

| ₀∎■中華電信                                           | 4G  | 下午4:00 |    |
|---------------------------------------------------|-----|--------|----|
| 取消                                                |     | 憑證     | 信任 |
|                                                   |     |        |    |
| <b>radius.tpc.edu.tw</b><br>簽發人:radius.tpc.edu.tw |     |        |    |
|                                                   | 不受信 | 言任     |    |

到期日 2040/1/1 上午7:59:59

更多詳細資訊

>